# ŘADA ZENMUSE H20

# Uživatelský manuál v1.2

2020.08

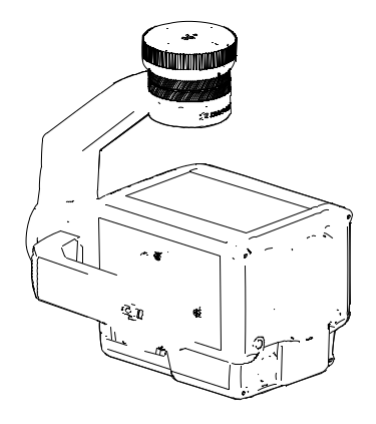

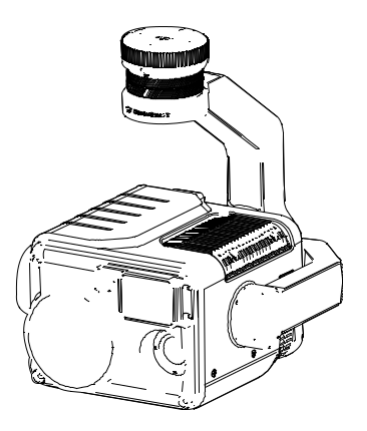

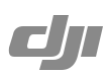

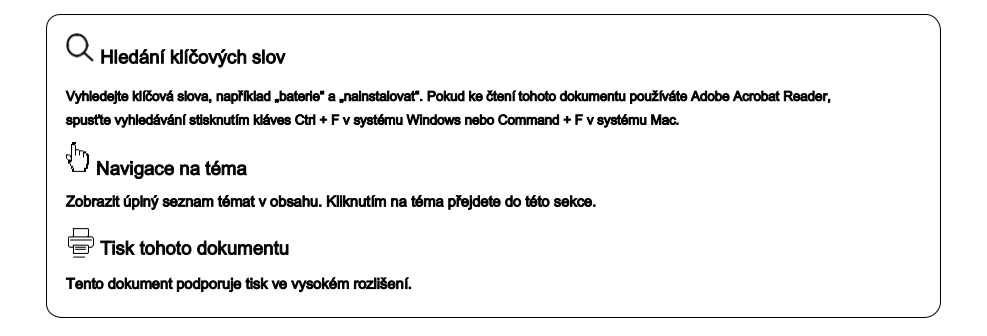

### Používání této příručky

| Legenda                    |            |                      |    |
|----------------------------|------------|----------------------|----|
| 🖉 Varování                 | À Dùležité | <sup>÷</sup> Q∶ Tipy | а. |
| Stažení aplikace DJI Pilot |            |                      |    |

Pokud používáte řadu Zenmuse H20, je vyžadována aplikace DJI Pilot. Naskenujte QR kód a stáhněte a nainstalujte aplikaci.

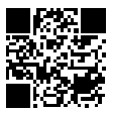

## Pozor

- 1) Pokud se nepoužívá, uchovávejte séril Zenmuse H20 v úložném pouzdře a podle potřeby vyměňte vysoušedlo, aby nedošlo k zamlžení čoček v důsledku nadměrné vlhkosti prostředí. Pokud se čočky zamlží, vodní pára se obvykle po chvlli na zařízení rozptýlí. Doporučené skladovací prostředí je relativní vlhkost menší než 40% při teplotě 20 ± 5 °C.
- Nevystavujte objektivy infračervené kamery silnému zdroji energie, jako je například slunce, láva nebo laserový paprsek. Teplota sledovaného cíle by neměla překročit 800 °C, v opačném případě fotoaparát spálí a způsobí trvalé poškození.
- 3) Nevystavujte výrobek přímému slunečnímu záření, v místech se špatným větráním nebo v blízkosti zdrojů tepla, jako je například topení.
- Výrobek často nezapínejte ani nevypínejte. Po vypnutí počkejte před opětovným zapnutím alespoň 30 sekund, jinak bude ovlivněna životnost produktu.
- 5) Za stabilních laboratomích podmínek dosahuje řada Zenmuse H20 stupeň ochrany IP44 podle norem IEC60529. Toto hodnocení ochrany však není trvalé a po dlouhodobém používání se může časem snížit.
- 6) Před instalací se ujistěte, že vývodový hřídel a povrch vývodového hřídele neobsahují žádnou kapalinu.
- 7) Ujistěte se, že je gimbal bezpečně nainstalován v letadle, kryt slotu karty microSD je čistý a pevně na svém místě.
- 8) Před otevřením krytu slotu pro kartu microSD se ujistěte, že je povrch gimbal suchý.
- 9) Během používání kartu microSD nepřipojujte ani neodpojujte.
- Nedotýkejte se povrchu objektivů fotoaparátu a držte je dále od tvrdých předmětů, protože by to mohlo vést k rozmazání snímků a zhoršení kvality obrazu.
- 11) Vyčistěte povrch objektivů fotoaparátu měkkým, suchým a čistým hadříkem. Nepoužívejte alkalické čisticí prostředky.

## Obsah

| Používání této příručky             | 2  |
|-------------------------------------|----|
| Legenda                             | 2  |
| Stažení aplikace DJI Pliot          | 2  |
| Pozor                               | 3  |
| Úvod                                | 5  |
| Instalace                           | 6  |
| Podporovaná letadla                 | 6  |
| Montáž řady Zenmuse H20             | 6  |
| Aktivace                            | 6  |
| Provoz dálkového ovladače           | 7  |
| DJI Pilot App                       | 8  |
| Základní funkce                     | 8  |
| Inteligentní funkce                 | 15 |
| Aktualizace firmwaru                | 17 |
| Použití karty microSD               | 17 |
| Použití DJI Assistant 2 For Matrice | 17 |
| Specifikace                         | 18 |

# Úvod

Gimbal a kamera Zenmuse H20 má zoom a široký fotoaparát. Po rozpoznání cíle ze širokého pohledu kamery mohou operátoři rychle přejít na snímek se zoomem s velkým zvětšením pro podrobné pozorování. Zařízení Zenmuse H20T je rovněž vybaveno termovizní kamerou s dlouhými vlnami, která může poskytovat infračervené i vizuální obrazy současně. Jak Zenmuse H20, tak H20T jsou vybaveny laserovým dálkoměrem, který poskytuje informace o vzdálenosti a poloze, které se vztahují na různé mise, jako je pátrání a záchrana, kontrola a další. Pro optimální výkon je řada Zenmuse H20 kompatibilní s letadlem Matrice 300 RTK.

#### Zenmuse H20

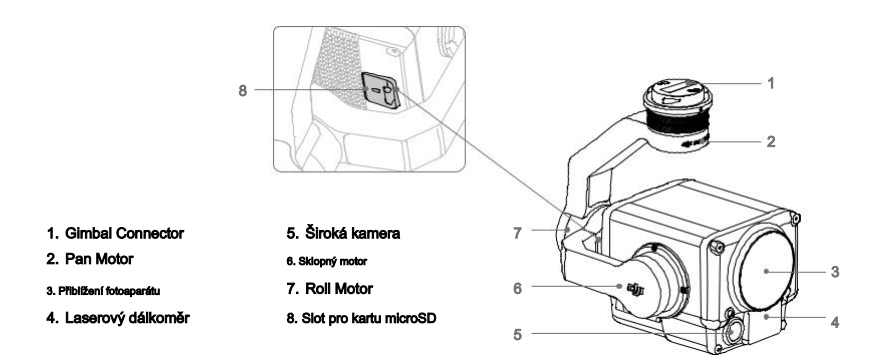

#### Zenmuse H20T

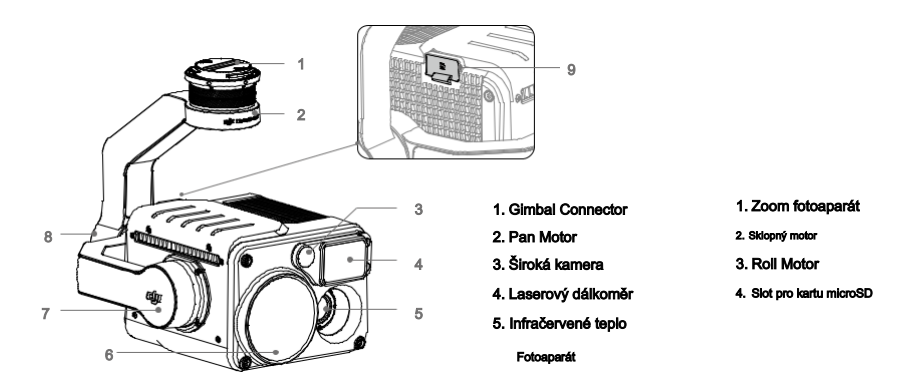

## Instalace

Podporovaná letadla

Matrice 300 RTK

#### Montáž řady Zenmuse H20

Následující obrazovka instalace používá příklad Zenmuse H20.

1. Sejměte čepičku a chránič objektivu.

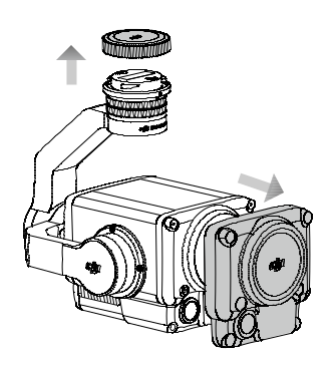

 Otočte kardanový konektor letounu Matrice 300 RTK do odemčené polohy a vložte kardanový šroubek a potom otočte kardanový konektor do uzamčené polohy.

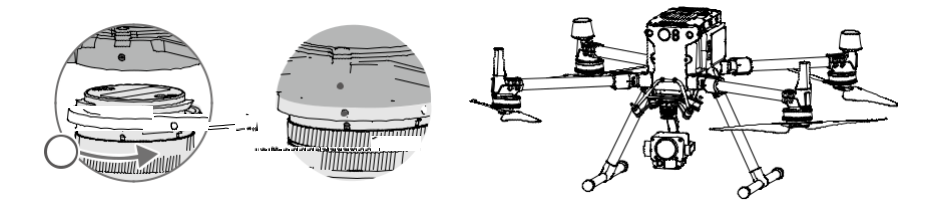

Pevně držte vývodový konektor a při připojování nebo odpojování vývodového hřídele vyvíjejte stabilní, pevnou rotační sílu.

Ujistěte se, že je kryt slotu karty microSD pevně na svém místě, aby se zabránilo používání prachu nebo vlhkosti během používání nebo přepravy.

Řada Zenmuse H20 je choulostivý nástroj. Nerozebírejte kardan nebo fotoaparát, protože by to mohlo způsobit trvalé poškození.

## Aktivace

Gimbal a kamera řady Zenmuse H20 vyžaduje před použitím aktivaci. Připojte jej na letadlo, poté zapněte letadlo a dálkový ovladač a postupujte podle pokynů na obrazovce a aktivujte pomocí nástroje DJI Pilot. K aktivaci je nutné připojení k internetu.

## Provoz dálkového ovladače

Upravte naklopení gimbalu pomocí levého číselníku a nastavte jeho páčku pomocí pravého číselníku. Stisknutím tlačítka spouště nebo záznamu pořídíte fotografie nebo nahrajete video. Přepnutím tlačítka 5D upravte hodnotu zvětšení (nahoru a dolů) a hodnotu EV (vievo a vpravo). Přizpůsobitelné tlačítko C1 může být použito pro novější gimbal a přizpůsobitelné tlačítko C2 může být použito pro přepínání mezi hlavní a pomocnou obrazovkou.

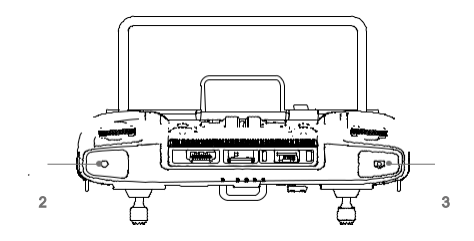

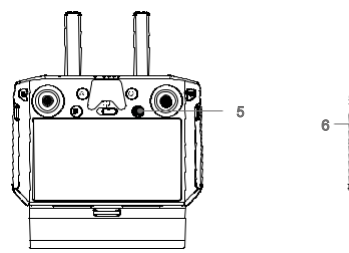

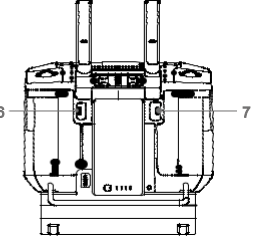

1. Levý ciferník

Otočením upravíte náklon gimbalu.

2. Tlačítko nahrávání

Stisknutím spustite / zastavite nahrávání videa.

3. Spoušť

Stisknutím pořídíte fotografii. V aplikaci DJI Pilot můžete nastavit režim fotografie jako jeden nebo interval. Při záznamu vídea je podporováno pořizování jedné fotografie.

4. Pravý číselník

Otočením nastavíte pánev gimbalu.

5. Tlačítko 5D

Výchozí funkce je následující. Funkce tohoto tlačítka lze upravit v aplikaci DJI Pilot.

Vlevo: Snížit hodnotu EV Vpravo:

Zvýšit hodnotu EV Nahoru:

Přiblížení

Dolů: Oddálení

#### 6. Přizpůsobitelné tlačítko C2

Výchozí funkce je přepínání mezi hlavní a pomocnou obrazovkou. Funkce tohoto tlačítka lze upravit v aplikaci DJI Pilot.

#### 7. Přizpůsobitelné tlačítko C1

Výchozí funkce je novější gimbal. Funkce tohoto tlačítka lze upravit v aplikaci DJI Pilot.

\* Stisknutím a podržením tlačítka potvrzení a poté otočením pravého ovladače upravte zoom.

## **DJI Pilot App**

Dotykové rozhraní lze použit pro pořizování fotografií, nahrávání videa a přehrávání. Vizuální kamera podporují inteligentní funkce, jako je mřížková fotografie s vysokým rozlišením a noční scéna, zatímco infračervená termální kamera podporuje funkce digitálního zoomu, bodového měřiče, palety a izoterm, které lze v aplikaci nakonfigurovat.

/ Z následujících funkcí jsou funkce označené \* použitelné pouze pro infračervenou termokameru modelu Zenmuse H20T.

#### Základní funkce

Můžete zobrazit živý náhled ze série Zenmuse H20 a změnit nastavení kamery v zobrazení fotoaparátu.

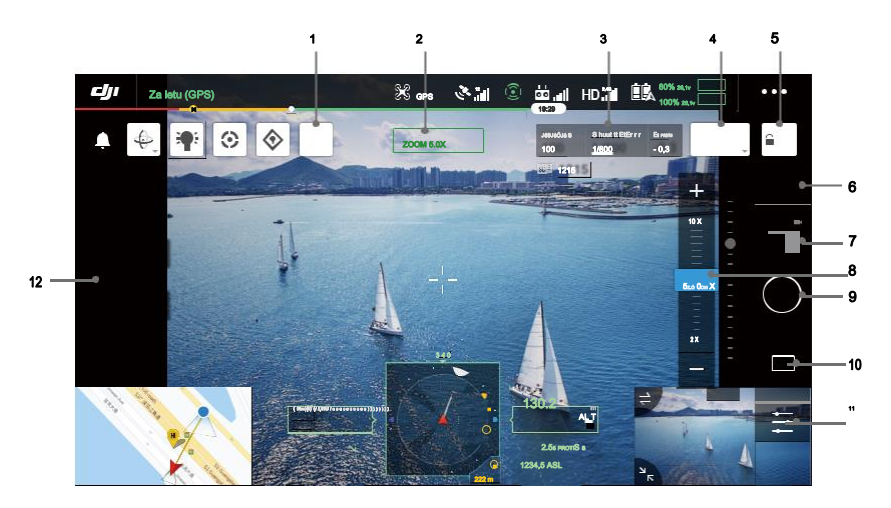

#### 1. Laserové dálkové ovládání

Klepnutím aktivujete funkci laserového zaměřování. Laserové zaměřování může měřit vzdálenost objektů uvnitř

měřicí rozsah a zobrazuje vzdálenost od letadia, absolutní výšku a polohu GPS měřeného objektu uprostřed obrazovky. Po povolení této funkce můžete klepnutím na tlačitko snímku obrazovky uložit aktuální zobrazení kamery s informacemi o laserovém zaměřování. Obrázek bude uložen v dálkovém ovladači.

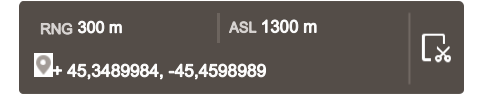

#### 2. Fotoaparát a Zoom

Zobrazuje kameru aktuálního živého náhledu a jeho poměr zvětšení.

3. Parametry karnery

Zobrazuje aktuální parametry snímání / záznamu fotoaparátu.

#### 4. Režim ostření

Klepnutím přepnete režim zaostření. Podporovány jsou různé režimy zaostření: MF (ruční ostření), AF-C (nepřetržité automatické zaostřování) a AF-S (jednoduché automatické zaostřování).

#### 5. Auto Exposure Lock

Klepnutím uzamknete hodnotu expozice.

#### 6. Nastavení fotoaparátu

Klepnutím otevřete nastavení fotografií a videa.

12) Nastavení fotografií

Režim Foto: zahrnuje jednorázový snímek, fotografii s vysokým rozlišením a interval (2/3/5/7/10/15/20/30/60 s) Poměr obrázků: 4: 3

#### Formát obrázku: JPEG

Uložit fotografii: Zahrnuje aktuální zobrazení, širokoúhlé fotografie, přiblížení fotografie a Infračervené fotografie. Aktuální zobrazení uloží fotografii pořízenou aktuální kamerou, ale v režimu zobrazení SBS infračervené termální kamery místo toho uloží snímek obrazovky. Fotografie se ukládají na kartu microSD v gimbalu a fotoaparátu.

#### 16Nastavení videa

Velikost videa: Zoom: 4KP30, 1080P30

Široký: 1080P30

IR: 640P30

#### Video formát: MP4

Uložit video: Zahrnuje aktuální zobrazení, Wide Video, Zoom Video a Infračervené video. Aktuální zobrazení uloží záznam aktuálního zobrazení aplikace (nikoli zdroje HD kamery). Videa se ukládají na kartu microSD v paměti a fotoaparátu.

#### 5. Obecné nastavení

Noční scéna

Pokud hlavní obrazovka ukazuje pohled kamery se zoomem, můžete povolit režim Noční scéna. V noční scéně

V režimu zoom fotoaparát přepne infračervený filtr tak, aby byl optimalizován pro zobrazování v prostředí se slabým světlem. Tato funkce je k dispozici pouze pro fotoaparát se zoomem, klepněte na Nabídka> Obecná nastavení a poté povolte Noční scénu.

#### Časová známka

Povolit nebo zakázat časové razítko. Vlastní časové razítko lze vytvořit tak, aby obsahovalo informace, jako je model letadla, SN letadla, datum a čas. Umístění časového razítka lze také přizpůsobit.

#### Vytvořit složku

Vytvoľte složku ručně na kartě microSD karty Gimbal a fotoaparátu a ukládejte fotografie a videa, což umožňuje přizpůsobení názvů složek.

#### Při fotografování zamkněte gimbal

Povolte nebo zakažte uzamčení gimbalu při fotografování. Pokud je povoleno, bude gimbal na okamžik stabilní pro střelbu, aby nedošlo k ovlivnění zobrazování, když se letadlo pohybuje.

#### NI (oblast zájmu) \*

Pomocí této funkce můžete spravovat distribuci barevných rozsahů na obrazovce a maximalizovat kontrast pro oblasti, které mají největší zájem.

Vyberte "Plná" pro rovnoměrné rozložení barevného spektra do celého obrazu.

Například, pokud je ve vašem snímku velká skvrna oblohy (relativně nízká teplota), bude velká část barevného spektra přidělena nižšímu rozsahu, což znamená, že ostatní části spektra budou mít nižší kontrast. V takovém případě můžete vybrat možnost "Vyloučená obloha (33%)" nebo "Vyloučená obloha (50%)", aby se ignorovaly oblasti oblohy, takže většina spektra může být přidělena zbývajícím oblastem, což poskytuje vyšší kontrast a užitečnost pro analýzu .

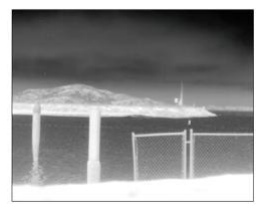

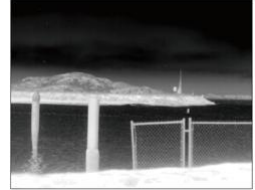

ROI nastaveno na "Full"

Nebe vyloučeno z návratnosti investic

#### Scéna\*

Vylepšete své snímky okamžitě výběrem možnosti Výchozí, Inspekce nebo Ruční. Fotoaparát automaticky použije následující vlastnosti, aby dosáhl nejlepšího výsledku.

DDE (Digital Detail Enhancement): Vylepšuje detaily obrazu a / nebo potlačuje šum s pevným vzorem.

3. Kontrast: poměr černobílého obrazu. Když je hodnota vysoká, barvy budou bohatší a budou mít větší kontrast.

Jas: Jas obrazu.

#### Režim zisku \*

Režim vysokého zisku: Užší rozsah teplot lze zachytit s vyšší citlivostí na teplotní rozdíly.

Režim nízkého zisku: Širší teplotní rozsah lze zachytit s nižší citlivostí na teplotní rozdíl.

#### Upozomění na teplotu \*

Po aktivaci funkce měření plochy lze nastavit výstražnou teplotu.

Pokud nejvyšší teplota ve vybrané oblasti přesáhne výstražnou hodnotu, v DJI Pilot se objeví upozomění na obrazovce.

#### Auto FFC \*

Aktivuje nebo deaktivuje automatickou kalibraci FFC. Infračervená termokamera se bude v pravidelných intervalech automaticky kalibrovat.

#### Mřížky

Povolit nebo zakázat mřížky nebo úhlopříčky.

#### Laserový modul

Vyberte Enhanced Mode nebo On-Demand Mode podle vašich potřeb. Po restartu fotoaparátu bude režim resetován na Vylepšený.

#### Ochrana před spálením sluncem \*

Je-li tato funkce povolena, infračervená závěrka se automaticky uzavře, když je detekováno silné sluneční světlo.

#### Inteligentní LED

Zapněte nebo vypněte inteligentní LED, jako jsou LED diody ramen nebo maják.

#### Resetujte nastavení fotoaparátu

Klepnutím obnovíte výchozí nastavení fotoaparátu.

#### Formátujte SD kartu

Klepnutím naformátujte a odeberte veškerý obsah z karty microSD. Pracujte opatrně.

7. Přepínání fotografií / videa

Klepnutím přepínáte mezi režimy fotografií a videa.

8. Posuvník zoomu (zoom fotoaparát)

| Klepnutím upravte úroveň zvětšení zoomu kamery s zoomem. Pokud se na hlavní               |        | Anged d ( 190% m E % as burs |                  |                         |
|-------------------------------------------------------------------------------------------|--------|------------------------------|------------------|-------------------------|
| obrazovce zobrazí kamera zoomu v tj                                                       | w, the | liveview bude ch             | Aligou u 1100 /e | cti 2 y 6,1v y seřízení |
| zoom. Jinak pouze pole náhledu kamery s zoomem 1 i a n : 20 uprostřed obrazovky se změní. |        |                              |                  |                         |
| RNG                                                                                       | 1,0X   |                              | FFC              | x1                      |
|                                                                                           |        |                              |                  |                         |

Zvětšení zoomu zoomové kamery se pohybuje od 2x do 200x.

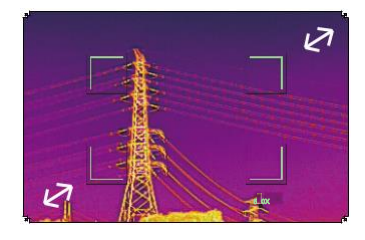

9. Tlačítko spouště / nahrávání

Klepnutím zahájíte fotografování nebo nahrávání videa. 130.2 10. Přehrávání Klepnutím přejdete do režimu Přehrávání a prohlížite si fotografie a videa . jako s : Ó : Ó : Ó 34 n . 5 A A s SL jsou zajati.

11. Nastavení parametrů

Klepnutím nastavíte ISO, závěrku, hodnoty expozice a další parametry.

12. Tlačítko přepínače pohledu karnery

Klepnutím přepnete hlavní obrazovku na zobrazení kamery odpovídající tlačítku.

Tlačítko přepínače zobrazení infračervené kamery se objeví, pouze pokud používáte Zenmuse H20T.

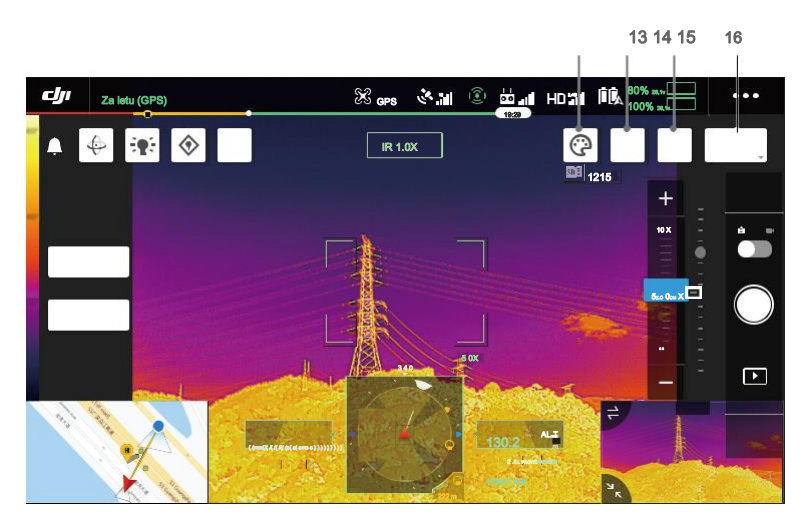

#### \* Paleta / Izoterma \*

#### Paleta

Zenmuse H20T nabízí celou řadu palet. Výrazné barvy se používají k zobrazení teplotních rozdílů v tepelném obrazu, které souvisejí s intenzitou šedi. Teplotní rozsah obrazu je mapován na 256 barev a zobrazuje se v 8bitovém formátu JPEG nebo MP4.

#### V následující tabulce jsou uvedeny všechny možnosti palety.

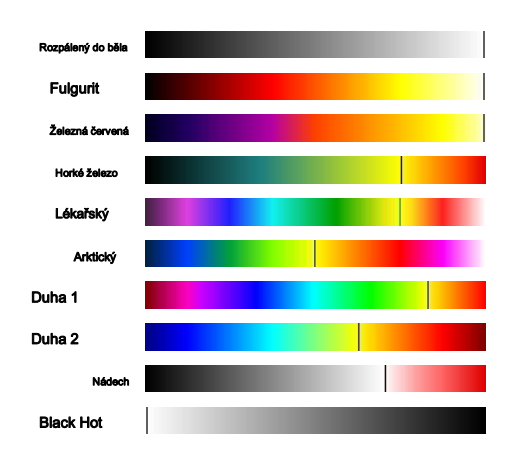

| Paleta             | Popis                                                                                                    |
|--------------------|----------------------------------------------------------------------------------------------------|
| Rozpélený do běla  | Nejčastěji používaná pseudobarva, používající bílou pro vysoké teploty a černou pro nízké teploty, což je<br>přirozené spojení lidí.                                                                                                    |
| Fulgurit           | Tmavě červená představuje nízké teploty a bílá představuje vysoké teploty. Teplý tón této palety je v<br>souladu s asociací lidí s horkými teplotami.                                                                                                    |
| Železná červená HC | Tato paleta zobrazuje nuanční rozdíly v tepelných podpisech, rychle zobrazuje anomálie a lidská těla.<br>rké objekty se zobrazují jako světle teplé barvy a chladnější objekty se zobrazují jako tmavé studené<br>barvy.                                                       |
| Horké železo       | Červená představuje vysoké teploty a studené barvy představují nízké teploty. Je schopen<br>rychle identifikovat horké cíle a zároveň zobrazit podrobnosti o chladných cílech.                                                                                                 |
| Lékařský           | Tato paleta ukazuje nuanční rozdíly v teplotách, a proto je ideální pro scénáře s malými teplotními<br>změnami. V prostředích s nízkým kontrastem je stále schopen detekovat objekty a mírné změny teploty.<br>Používá se hlavně v lékařské oblasti pro teploty lidského těla. |
| Anttický           | Používá stejnou paletu jako Medical, kromě přepnutí fialové barvy na studenou modrou, aby lépe odrážel<br>změny teploty.                                                                                                    |

| Duha 1    | Podobně jako u Medical redukuje poměr teplých barev a zvyšuje poměr studených barev pro<br>vysokoteplotní cíle, aby lépe zobrazoval podrobnosti chladných cílů.                                                                                                    |
|-----------|----------------------------------------------------------------------------------------------------|
| Duha 2    | Přechod barev je snížen, teplé a studené barvy jsou přiměřeně přiměřené, což může současně zobrazovat podrobnosti o cílech vysoké a nízké teploty.                                                                                                    |
| Nádech    | Používá černou a bílou pro nízké teploty a jasně červenou pro vysoké teploty, je schopen rychle detekovat<br>cíle vysoké teploty. Používá se hlavně pro prostředí s vysokým kontrastem, ideální pro rychlou a přesnou<br>identifikaci vysokoteplotních cílů v noci. |
| Black Hot | Naproti White Hot, černý pro teplejší objekty a blíý pro chladnější objekty. Distribuce tepla vysokoteplotních<br>cílů lze lépe pozorovat venku.                                                                                                    |

Níže jsou uvedeny různé palety aplikované na stejný příklad.

Rozpálený do běla

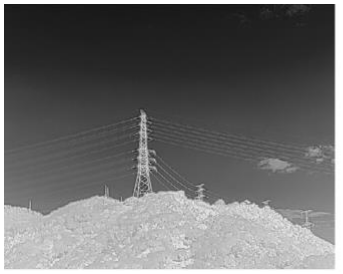

Black Hot

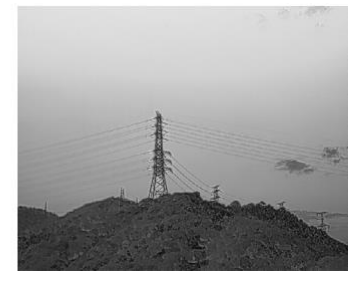

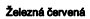

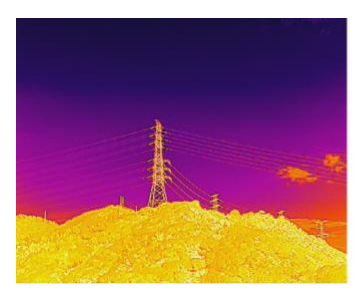

Duha 1

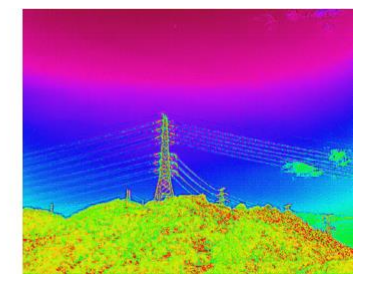

#### Isotherm

Tato funkce umožňuje, aby určené teplotní rozsahy byly reprezentovány různými barevnými schématy, takže objekty v tomto rozsahu propůjčují vyšší kontrast a lepší viditelnost. Rozsah teplot je nastaven horními a dolními prahy.

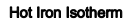

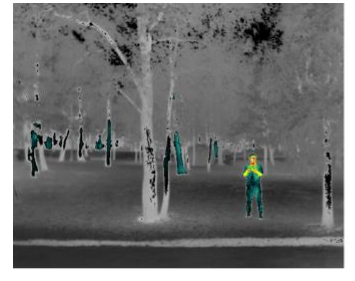

Fulguritová izoterma

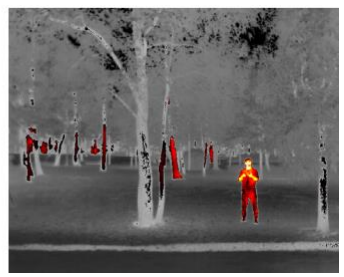

Iron Red Isotherm

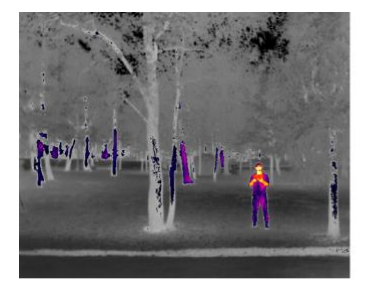

Lékařské isotherm

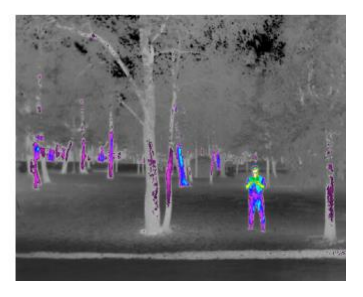

#### 14. Kalibrace FFC \*

Poklepáním na toto tlačítko provedete kalibraci FFC, která se používá k optimalizaci kvality obrazu. Během kalibrace může vaše obrazovka na okamžik zamrznout a fotoaparát vydá cvaknutí.

#### 15. Zoom (infračervená termální kamera) \*

Klepnutím upravte digitální zoom infračervené termokamery. Jsou podporovány možnosti zvětšení 2x, 4x a 8x.

#### 16. Režim zobrazení \*

Klepnutím přepínáte mezi režimy IR a Split pro infračervenou termokameru. IR: zobrazuje pouze záběry, které infračervená termokamera zachytí.

Rozdělit: Vedle sebe se zobrazí záběry, které infračervená termální kamera i kamera zoomu zachytí.

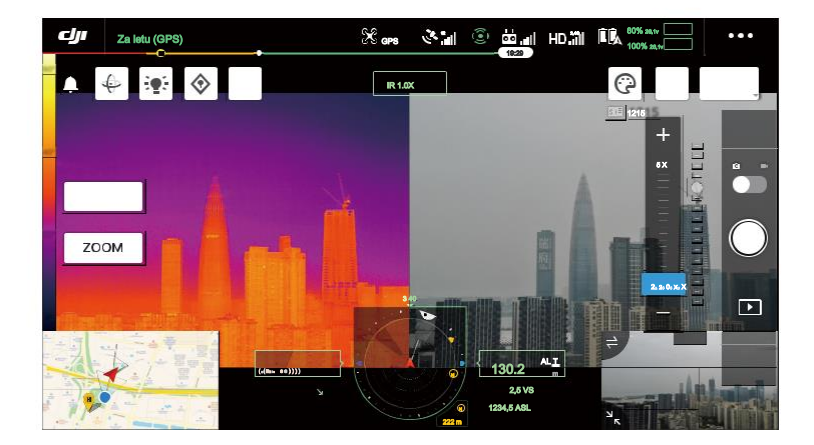

#### Inteligentní funkce

#### Klikněte na cíl

Poklepáním na bod zájmu na hlavní obrazovce se gimbal automaticky přesune na bod zájmu ve středu obrazovky.

#### Fotografie s vysokým rozlišením

Přetažením vyberte oblast v širokoúhlém zobrazení kamery, gimbal se automaticky přesune a vyfotografuje séril 20MP fotografií vybrané oblasti v aktuálním měřítku zoomu pomocí zoomové kamery.

Klepněte na MENU> Nastavení fotografií a poté vyberte Grid Photo s vysokým rozlišením. Po zadání této funkce se živý náhled přepne na široké zobrazení kamery. Cilovou oblast fotografování můžete nastavit úpravou, přesunutím a zvětšením bílé mřížky na obrazovce.

Všechny fotografie budou uloženy ve stejné podsložce na kartě microSD a bude vytvořen soubor HTML. Chcete-li zobrazit široké a detailní obrázky, otevřete tento soubor HTML pomocí prohlížeče v počítači.

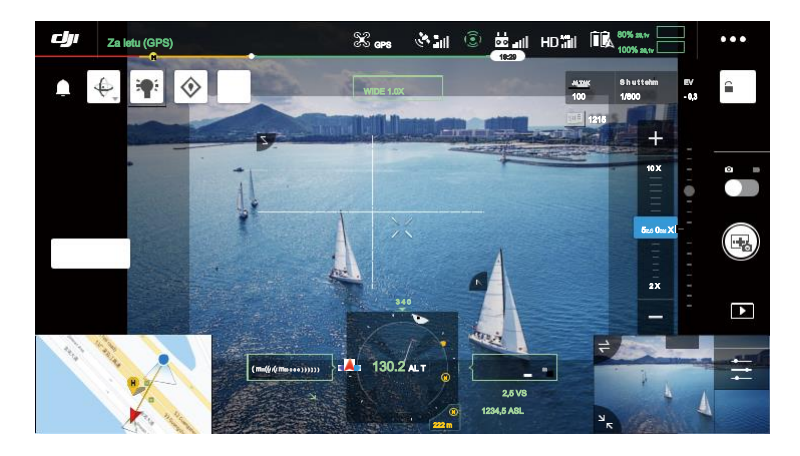

#### Noční scéna

V nočním režimu přepne kamera infračervený filtr zoomové kamery, který umožnil fotografování v prostředí se slabým světlem.

Tato funkce je k dispozici pouze pro fotoaparát se zoomem, klepněte na MENU> Obecná nastavení a poté povolte noční scénu.

#### Měření teploty \*

#### Spot Meter

Lze měřit teplotu libovolné polohy v oblasti měření teploty na obrazovce.

#### Měření plochy

Přetažením oblasti v oblasti měření teploty na obrazovce se v DJI Pilot zobrazí průměrná teplota, nejnižší teplota, nejvyšší teplota a odpovídající umístění této oblasti.

Přesnost měření teploty je ovlivněna různými faktory:

- 13) Odrazivost předmětů lesklé kovy s vysokou odrazivostí odrážejí více záření pozadí a vedou k nižší přesnosti, zatímco objekty s matnými povrchy budou produkovat vyšší přesnost.
- 14) Teplota okolního záření sluneční záření má velký vliv na přesnost měření teploty, infračervené termokamery by se nemělo zabránit přímérnu nebo odrazenému slunečnímu záření.
- 15) Teplota a vlhkost vzduchu teplota a vlhkost byly kalibrovány před dodáním, ale některé chyby měření teploty jsou nevyhnutelné. Extrémní teploty nebo vlhkost ovlivní přesnost měření.
- 16) Vzdálenost mezi kamerou a objektem výchozí vzdálenost použitá při kalibraci je 5 ma měření teploty je v této vzdálenosti nejpřesnější. Odchylky od této vzdálenosti sníží přesnost.
- 17) emisivita objektů emisivita objektu ovlivní přesnost měření teploty. Obecně se přesnost zvyšuje úměrně emisivitě. Emisivita je ovlivněna faktory, jako je materiál, drsnost nebo stupeň oxidace povrchu objektu.

Při měření černého tělesa ve vzdálenosti 5 m při 25 ° v interiéru bez větru poskytuje kamera přesnost až ± 2 °C nebo ± 2% (podle toho, která hodnota je větší). Protože se emisivita různých černých těles mění, představuje tento výsledek měření pouze přesnost testované černou, pouze pro informaci.

## Aktualizace firmwaru

#### Použití karty microSD

Zajistěte, aby byl gimbal a kamera řady Zenmuse H20 bezpečně namontován na letadlo a letadlo bylo vypnuto. Ujistěte se, že na kartě microSD je dostatek volného místa a zda jsou inteligentní letové baterie plně nabité.

6. Navštivte oficiální webové stránky DJI a přejděte na stránku pro stažení série Zenmuse H20.

- 7. Vyberte nejnovější firmware, který chcete stáhnout.
- 8. Zkopírujte stažený soubor aktualizace firmwaru do kořenového adresáře karty microSD.
- 9. Vložte kartu microSD do slotu pro kartu microSD na gimbalu a fotoaparátu Zenmuse H20.
- Zapnutí letadla, gimbal a kamera začnou provádět automatickou kontrolu, poté se začne automaticky aktualizovat a bzučák pípne, aby indikoval stav.
- 11. Po dokončení aktualizace firmwaru restartujte zařízení.

| Poplach                             | Popis                                                                 |
|-------------------------------------|-----------------------------------------------------------------------|
| 1 krátké pípnutí                    | Je detekován soubor aktualizace, který se připravuje na aktualizaci.  |
| 4 krátká pípnutí                    | Aktualizace firmwaru nezastavujte aktualizaci.                        |
| 1 dlouhé pípnutí a 2 krátké pípnutí | Aktualizace firmwaru byla úspěšná.                                    |
| Neořetržité dlouhé píonutí          | Aktualizace firmwaru selhala, zkuste to znovu aktualizovat. V případě |
|                                     | potřeby kontaktujte podporu DJI.                                      |

#### Použití DJI Assistant 2 For Matrice

 $\Lambda$ 

Zajistěte, aby byl závěs a kamera řady Zenmuse H20 bezpečně namontována na letadlo a letadlo bylo vypnuto.

- 5. Zapněte letadlo a připojte jej k počítači pomocí kabelu USB-C.
- 6. Spusťte DJI Assistant 2 Pro Matrice a přihlaste se pomocí registrovaného DJI účtu.
- 7. Vyberte zařízení a klikněte na "Firmware Update" na levé straně.
- 8. Vyberte verzi firmwaru potřebnou pro řadu Zenmuse H20.
- 9. DJI Assistant 2 automaticky stáhne a aktualizuje firmware.
- 10. Po dokončení aktualizace firmwaru restartujte zařízení.

Zkontrolujte, zda je na kartě microSD pouze jeden soubor s aktualizací firmwaru.

· Během aktualizace firmwaru nevypínejte letadlo ani neodpojujte kardan a kameru.

# Specifikace

| Všeobecné                        |                                                                                      |
|----------------------------------|--------------------------------------------------------------------------------------|
| název                            | Zenmuse H20, Zenmuse H20T                                                            |
| Rozměrv                          | 150 × 114 × 151 mm (Zenmuse H20) 167 × 135                                           |
| rioznory                         | × 161 mm (Zenmuse H20T)                                                              |
| Hmotnost                         | 678 ± 5 g (Zenmuse H20) 828 ± 5                                                      |
|                                  | g (Zenmuse H20T)                                                                     |
| Stupeň ochrany proti vniknutí    | IP44                                                                                 |
| Bezpečnost laseru                | Třída 1M (IEC 60825-1: 2014) Matrice                                                 |
| Podporovaná letadla              | 300 RTK                                                                              |
| Gimbal                           |                                                                                      |
| Rozsah úhlových vibrací          | ± 0,01 °                                                                             |
| Mount                            | Oddělitelný                                                                          |
| Nastavitelný rozsah              | Pan: ± 320 °, náklon: -120 ° až + 30 °                                               |
| Mechanický rozsah                | Pánev: ± 330 °, náklon: -132,5 ° až + 42,5 °, role: -90 ° až + 60 ° Pánev: 90 ° / s, |
| Maximální regulovatelná rychlost | náklon: 90 ° / s                                                                     |
| Zoom Camera                      |                                                                                      |
| Senzor                           | 1 / 1,7 "CMOS, Efektivní pixely: 20 M                                                |
|                                  | Ohnisková vzdálenost: 6,83-119,94 mm (ekvivalent: 31,7-556,2 mm) Ciona: f / 2,8-f    |
| Objektiv                         | / 11 (normáini), f / 1,6-f / 11 (noc)                                                |
|                                  | Zaostření: 1 m až ∞ (široký), 8 m až ∞ (teleobjektiv)                                |
| Režim ostření                    | MF / AF-C / AF-S                                                                     |
| Expoziční režim                  | Manuáiní, Auto                                                                       |
| Kompenzace expozice              | ± 3,0 (1/3 přírůstky)                                                                |
| Režim měření                     | Bodové měření, měření podle středu                                                   |
| Zámek AE                         |                                                                                      |
| Elektronická rychlost závěrky    | 1-1 / 8000 s                                                                         |
| Barrack 100                      | Video: 100-25600                                                                     |
| Rozsan ISO                       | Fotografie: 100-25600                                                                |
| Rozlišení videa                  | 3840 × 2160 při 30fps , 1920 × 1080 při 30fps                                        |
| Video formát                     | MP4                                                                                  |
| Video titulky                    | Podporováno                                                                          |
| Max. Velikost obrázku            | 5184 × 3888                                                                          |
| Formát obrázku                   | JPEG                                                                                 |
| Široká kamera                    |                                                                                      |
| Senzor                           | 1 / 2,3 "CMOS, Efektivní pixely: 12 M                                                |
|                                  | DFOV: 82,9 °                                                                         |
|                                  | Ohnisková vzdálenost: 4,5 mm (ekvivalent: 24 mm) Clona: f                            |
| Objektiv                         | / 2,8                                                                                |
|                                  | Zaostření: 1 m až ∞                                                                  |

| Expoziční režim               | Auto                                                                                                    |  |
|-------------------------------|----------------------------------------------------------------------------------------------------|--|
| Kompenzace expozice           | ± 3,0 (1/3 přírůstky)                                                                                        |  |
| Režim měření                  | Bodové měření, měření podle středu                                                                           |  |
| Zámek AE                      |                                                                                                    |  |
| Elektronická rychlost závěrky | 1-1 / 8000 s                                                                                                 |  |
| Rozsah ISO                    | Video: 100-25600                                                                                             |  |
|                               | Fotografie: 100-25600                                                                                        |  |
| Rozlišení videa               | 1920 × 1080 při 30fps                                                                                        |  |
| Video formát                  | MP4                                                                                                    |  |
| Video titulky                 | Podporováno                                                                                                  |  |
| Max. Velikost obrázku         | 4056 × 3040                                                                                                  |  |
| Formát obrázku                | JPEG                                                                                                    |  |
| Infračervená termokamera      |                                                                                                    |  |
| Thermal Imager                | Nevchlazený mikrobolometer VOx                                                                               |  |
|                               | DFOV: 40,6 °                                                                                                 |  |
| Objektiv                      | Ohnisková vzdálenost: 13,5 mm (ekvivalent: 58 mm) Clona: f /                                                 |  |
|                               | 1,0                                                                                                    |  |
|                               | Zaostření: 5 m až∞                                                                                           |  |
| Digitální zoom                | 1x, 2x, 4x, 8x                                                                                               |  |
| Rozlišení videa               | 640 × 512 @ 30 Hz                                                                                            |  |
| Video formát                  | MP4                                                                                                    |  |
| Rozlišení obrázku             | 640 × 512                                                                                                    |  |
| Formát obrázku                | R-JPEG * (16 bitů v ceně) 12 µm                                                                              |  |
| Rozteč pixelů                 |                                                                                                    |  |
| Spektrální pásmo              | 8-14 µm                                                                                                    |  |
| Citlivost (NETD)              | <50 mK @ f / 1,0                                                                                             |  |
| Měření teploty                |                                                                                                    |  |
| Metoda                        | Bodovy menc, meren picchy                                                                                    |  |
| Scene Range                   | - 40 ° až 150 ° C (vysoký zisk)                                                                              |  |
|                               | - 40 ° až 550 ° C (nízký zisk)                                                                               |  |
| Upozomění na teplotu          | Podporováno                                                                                                  |  |
| FFC                           | Auto / Manual                                                                                                |  |
| Paleta                        | White Hot / Fulgurite / Iron Red / Hot Iron / Medical / Arctic / Rainbow 1 / Rainbow 2 / Tint /<br>Black Hot |  |
| Laserový dálkoměr **          |                                                                                                    |  |
| Vinová délka                  | 905 nm                                                                                                    |  |
| Měřící rozsah                 | 3-1200 m (svislá odrazná plocha s průměrem 12 ma 20% odrazivosti)                                            |  |
| Měření přesnosti              | ± (0,2 m + D x 0,15%), D je vzdálenost ke svislé ploše                                                       |  |

19

| Úložný prostor             |                                                                                                    |
|----------------------------|----------------------------------------------------------------------------------------------------|
| Podporované SD karty       | Podporuje microSD kartu s kapacitou až 128 GB. Vyžaduje se karta microSD s třídou<br>rychlosti UHS-I Speed Grade 3.                                                                                                    |
| Podporovaný systém souborů | FAT32 (≤32 GB), exFAT (> 32 GB)                                                                                                    |
|                            | TOSHIBA EXCERIA PRO 32 GB micro SD HC II SanDisk_Extreme<br>PRO_32GB_3_A1_micro SD V30 HC I TOSHIBA EXCERIA PRO 64 GB<br>micro SD XC II SanDisk_Extreme PRO_64GB_3_A2_micro SD V30 XC I<br>SAMSUNG EVO. 129GB micro SD 3 ICC |
| Doporučené karty microSD   | TOSHIBA EXCERIA M303E 32 GB micro SD HC I TOSHIBA<br>EXCERIA M303E 64 GB micro SD XC I TOSHIBA EXCERIA<br>M303 128 GB micro SD XC I SAMSUNG_EVO_64GB_micro SD<br>3XCI                                                        |
| životní prostředí          |                                                                                                    |
| Provozní teplota           | <ul> <li>- 20 ° až 50 ° C (měření teploty je podporováno pouze v teplotním rozsahu -10 °<br/>až 50 ° C)</li> </ul>                                                                                                    |
| Skladovací teplota         | 20 ° sž 60 ° C                                                                                                    |

\* Importováním obrázků R-JPEG do nástroje DJI Thermal Analysis Tool můžete měřit tepiotu a upravovat parametry, jako je emisivita a tepiota odrazu.

Stáhněte si nástroj DJI Thermal Analysis Tool na adrese https://www.dji.com/zenmuse-h20-series/downloads

Optické parametry laserového dálkoměru: šířka laserového impulzu je 6,5 ns, opakovací frekvence je 12,5 kHz, maximální špičkový výkon je 45
 W. Nerozebírejte laserový modul, abyste zabránili poranění laserem.

Podpora DJI http://www.dji.com/support

Tento obsah se může změnit bez předchozího upozomění.

Stáhněte si nejnovější verzi z http://www.dji.com/zenmuse-h20-series

ZENMUSE je ochranná známka společnosti DJI. Copyright © 2020 DJI Všechna práva vyhrazena.